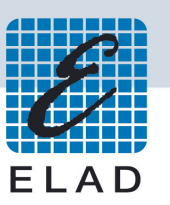

# ELAD Application Notes AN-001 rev 1.0 Integrating FDM-DUO Transceiver and CW Skimmer

Table of contents:

| Introduction2                                          | Introduc |
|--------------------------------------------------------|----------|
| 1 FDM-DUO and CW Skimmer Basic operation (3KHz-AUDIO)2 | 1 FDM-D  |
| 1.1 Requirements2                                      | 1.1      |
| 1.2 Hardware Connections                               | 1.2      |
| 1.3 Software Installation2                             | 1.3      |
| 1.3.1 SW Skimmer CAT Connection2                       | 1.3.1    |
| 1.3.2 CW Skimmer AUDIO connection                      | 1.3.2    |
| 2 FDM-DUO & CW Skimmer Advanced operation 4            | 2 FDM-D  |
| 2.1 Requirement                                        | 2.1      |
| 2.2 Hardware                                           | 2.2      |
| 2.3 Software Installation                              | 2.3      |
| 2.3.1 CAT Connection                                   | 2.3.1    |
| 2.3.2 VAC Installation                                 | 2.3.2    |
| 2.3.3 FDM-SW2 Audio IF Installation                    | 2.3.3    |
| 2.3.4 CW Skimmer Audio Installation                    | 2.3.4    |
| 2.3.5 Setting up CW Skimmer as a server cluster        | 2.3.5    |
| 2.3.6 Setting FDM-SW2 to view DX Cluster spots         | 2.3.6    |

# Introduction

These application notes outline basic and advanced options along with required configuration settings to integrate CW Skimmer software with ELAD's FDM-DUO Transceiver (FDM-DUO)

- 1. Basic Configuration: Connecting CW Skimmer via an audio port cable with the FDM-DUO
- 2. Advanced Configuration: FDM-SW2 software allowing CW Skimmer to function in IF mode which provides additional decoders and internal CW Skimmer Cluster connection with SW2 Software for spot display in order to allow wider point and click frequency change to spots

# 1 FDM-DUO with CW Skimmer Basic Operation (3 KHz-Audio Bandwidth)

# **1.1 Requirements**

- FDM-DUO Transceiver and a personal computer running Windows (Win XP, Win 7, Win 8, Win 8.1)
- CW Skimmer software by Afreet Software, Inc. <u>http://www.dxatlas.com/CwSkimmer/</u>
- OmniRig which installs automatically with CW Skimmer. OmniRig is freeware from Afreet Software <a href="http://www.dxatlas.com/OmniRig/">http://www.dxatlas.com/OmniRig/</a>

# **1.2 Hardware Connections**

Section 1.2 outlines required hardware connections for connecting an FDM-DUO to a personal computer The FDM-DUO requires a USB CAT port cable connection in order to function with Omnirig. Follow the procedures in user manual for driver installation. The FDM-DUO also requires a USB cable connection to the TX port for the audio connection.

# **1.3 Software Installation**

### 1.3.1 CW Skimmer CAT Connection

Launch CW Skimmer program and open the settings panel

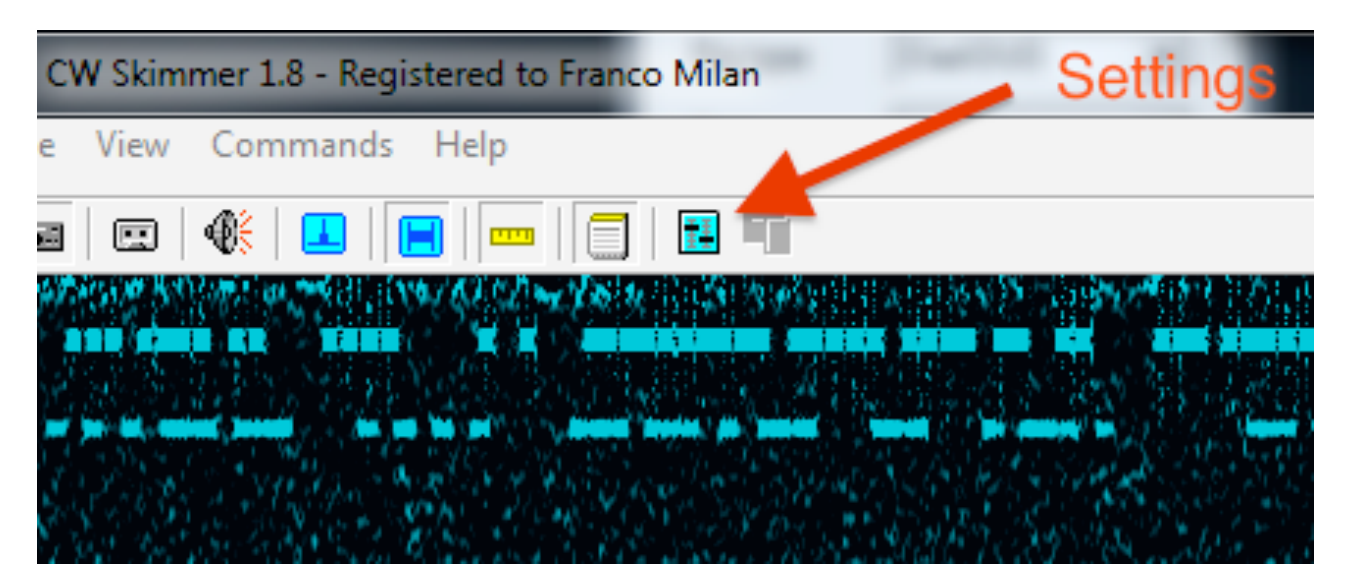

© 2015 ELAD S.r.l. All rights reserved. No part of this document may be reproduced, published, used, disclosed or disseminated in any form or by a means, electronic, photocopying or otherwise, without prior written permission of ELAD S.r.l.

| Open the CAT TAB                            | Click or | n Configure    |                           |
|---------------------------------------------|----------|----------------|---------------------------|
| Settings 🛛 🕅                                |          | Omni-Rig Setti | ngs 📃 💌                   |
| Radio Audio CAT Misc. Operator Telnet Calls |          | RIG 1 RIG 2    | About                     |
| CAT Interface                               |          | Rig type       | Elad-DUO                  |
| C Use Radio 2 Elad-DUO                      |          | Port           | СОМ 4 💌                   |
| Configure                                   |          | Baud rate      | 38400 💌                   |
|                                             |          | Data bits      | 8 🗸                       |
|                                             |          | Parity         | None                      |
|                                             |          | Stop bits      | 1 💌                       |
|                                             |          | RTS            | High                      |
|                                             |          | DTR            | Low                       |
|                                             |          | Poll int., ms  | 200 🚖                     |
|                                             |          | Timeout, ms    | 1000 🗢                    |
| 0K Cancel                                   |          | <u> </u>       | <u>]</u> K <u>C</u> ancel |

Set parameters to match FDM-DUO settings for COM port and Baud rate settings (Menu 70) and click the OK button. When the configuration parameters are properly set the correct frequency will be displayed on CW Skimmer and the FDM-DUO LCD Display as shown in Figure 1.

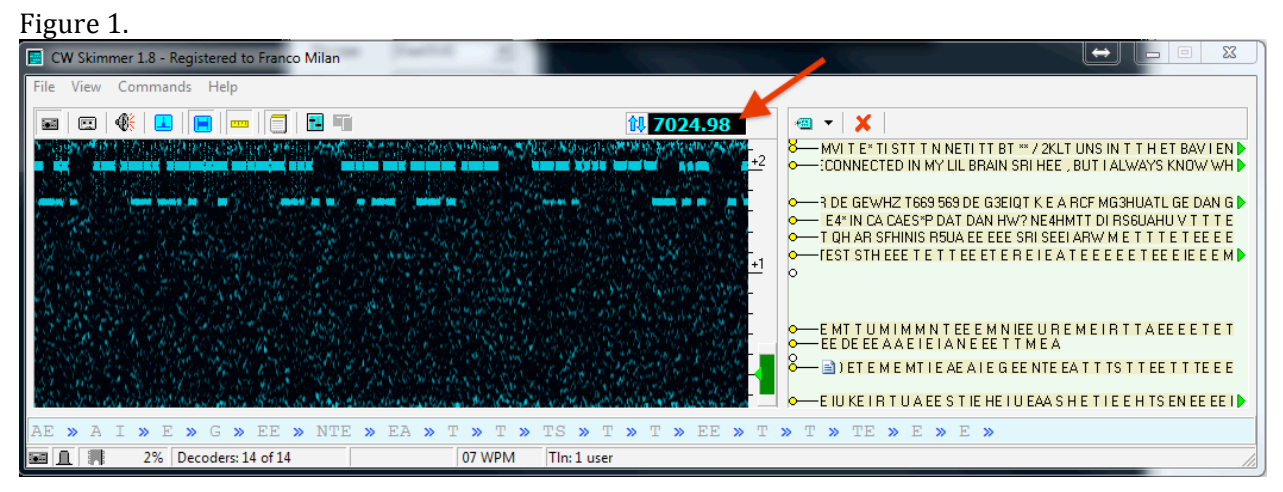

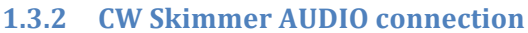

Open Settings and Radio Panel

Select 3 kHz Radio

|                                                                                                    | Thataro                                                                                                    |                                       | Settings 📃                                                                                                    |
|----------------------------------------------------------------------------------------------------|----------------------------------------------------------------------------------------------------|---------------------------------------|----------------------------------------------------------------------------------------------------|
| Settings<br>Radio Audio CAT Misc. C<br>Hardware Type<br>G 3kHz Radio<br>C SoftRock<br>C SoftRock-IF<br>C SDR-IQ<br>C QSIR<br>C Mercury<br>C Perseus<br>Sampling Rate<br>G 48 kHz<br>C 96 kHz<br>C 192 kHz | )perator   Tehnet   Calls  <br>LO Frequency, Hz<br>7025980 €<br>CW Pitch, Hz<br>500 €<br>Audio IF, Hz<br>1500 € | Select Line FDM-DUO<br>Audio Device → | Radio       Audio       CAT       Misc.       Operator       Telnet       Calls         Soundcard Driver <ul> <li>MME</li> <li>WDM</li> <li>Signal I/O Device</li> <li>O1</li> <li>Line (FDM-DUO Audio Device)</li> <li>Audio I/O Device</li> <li>O7 Speakers (VIA High Definition A</li> <li>Audio Volume</li> <li>Channels</li> <li>Cheft/Right = 1 / Q</li> <li>Cheft/Right = Q / 1</li> <li>Shift Right Channel Data by</li> <li>C -1 sample</li> <li>O samples</li> <li>+1 sample</li> </ul> |
| [                                                                                                    | OK Cancel                                                                                                    |                                       | OK Cancel                                                                                                    |

© 2015 ELAD S.r.l. All rights reserved. No part of this document may be reproduced, published, used, disclosed or disseminated in any form or by a means, electronic, photocopying or otherwise, without prior written permission of ELAD S.r.l.

# 2 FDM-DUO and CW Skimmer Advanced operation (wide Bandwidth, CLUSTER and tune to Cluster Spots)

# 2.1 Requirements

- FDM-DUO Transceiver and a personal computer running Windows (Win XP, Win 7, Win 8, Win 8.1)
- CW Skimmer software by Afreet Software, Inc. <u>http://www.dxatlas.com/CwSkimmer/</u>
- OmniRig which installs automatically with CW Skimmer. OmniRig is freeware from Afreet Software <a href="http://www.dxatlas.com/OmniRig/">http://www.dxatlas.com/OmniRig/</a>
- Virtual audio cable software to transfer audio (wave) streams between applications and, or devices <a href="http://software.muzychenko.net/eng/vac.htm">http://software.muzychenko.net/eng/vac.htm</a> or equivalent software

# 2.2 Hardware

Section 2.2 describes essential hardware connections required for linking the FDM-DUO with a PC to make the software running correctly.

FDM-DUO need the USB cable connection CAT port, for working with CW Skimmer/Omnirig; follow the procedure in user manual for driver installation.

FDM-DUO requires a USB cable connection to RX port in order to allow FDM-SW2 software to run.

# 2.3 Software Installation

#### 2.3.1 CAT rig connection

Refer to Section 1.3.1 - Page 2

### 2.3.2 Virtual Audio Cable (VAC) Installation

Virtual audio cables for audio playback and recording devices must be created. Configuration panels appear as shown below in the Sound and Line 1 properties panels exhibited below:

| 😔 Sound 🛛                                               | Line 1 Properties                                                                                                    |
|---------------------------------------------------------|----------------------------------------------------------------------------------------------------|
| Playback Recording Sounds Communications                | General Levels Advanced                                                                                                    |
| Select a playback device below to modify its settings:  | Default Format                                                                                                    |
| FDM-DUO Audio Device<br>Default Communications Device   | Select the sample rate and bit depth to be used when running<br>in shared mode.           2 channel, 16 bit, 48000 Hz (DVD Quality)         Test |
| VIA High Definition Audio<br>Ready                      | Exclusive Mode                                                                                                    |
| HD Audio HDMI out<br>VIA High Definition Audio<br>Ready | Allow applications to take exclusive control of this device     Give exclusive mode applications priority                                        |
| Line 1 48KHz<br>Virtual Audio Cable<br>Ready            |                                                                                                    |
| Virtual Audio Cable<br>Default Device                   |                                                                                                    |
| Configure Set Default V Properties                      | Restore Defaults                                                                                                    |
| OK Cancel Apply                                         | OK Cancel Apply                                                                                                    |

| 😌 Sound 😨                                                                               | Line 1 48KHz Properties                                                                                                    |
|-----------------------------------------------------------------------------------------|----------------------------------------------------------------------------------------------------|
| Playback Recording Sounds Communications                                                | General Listen Levels Advanced                                                                                                    |
| Select a recording device below to modify its settings:                                 | Default Format<br>Select the sample rate and bit depth to be used when running<br>in shared mode.<br>2 channel, 16 bit, 48000 Hz (DVD Quality) |
| Stereo Mix<br>VIA High Definition Audio<br>Ready<br>Line 1 48KHz<br>Virtual Audio Cable | Exclusive Mode<br>Allow applications to take exclusive control of this device<br>Give exclusive mode applications priority                     |
| Line 2 48/01z<br>Virtual Audio Cable<br>Ready                                           |                                                                                                    |
| Virtual Audio Cable<br>Ready                                                            | Partore Defaults                                                                                                    |
| Configure Set Default (* Properties OK Cancel Apply                                     | OK Cancel Apply                                                                                                    |

### 2.3.3 FDM-SW2 Audio IF Installation

In the Setup window Audio Tab check VRX1 Enable AUX Out, Line 1 (Virtual Audio Cable) and Mode IF 48 kHz to feed CW skimmer software in IF mode (*IF-SOftrock*)

| Setup                           |                       | and a                       |                              |           | 100    |       |        |
|---------------------------------|-----------------------|-----------------------------|------------------------------|-----------|--------|-------|--------|
| Tuning Step Tuning Audio Graphi | cs Demod Settings     | Advanced TMate/TMate2       | Station Memory               | Recording | Server | About |        |
| AGC Settings                    |                       |                             |                              |           |        |       |        |
| Fast Attack (ms) 1              | Decay (ms) 1.000      | 0 ≑                         |                              |           |        |       |        |
| Medium Attack (ms) 5 🚔          | Decay (ms) 2.000      | 0                           |                              |           |        |       |        |
| Slow Attack (ms) 10 🚔           | Decay (ms) 4.000      | 0 🌩                         |                              |           |        |       |        |
|                                 |                       |                             |                              |           |        |       |        |
| Audio Out                       |                       | Volume Gain A               | Aultiplier 1                 | _         |        |       |        |
| Main Output Device              |                       |                             |                              | •         |        |       |        |
| Main Output Device Speakers     | (VIA High Definitio 👻 | Mute On 1                   | TX or CAT Keyed s            | tatus     |        |       |        |
| ALLY Output Device              |                       | Freeze Sp<br>or CAT Ke      | ectrum On Mute<br>ved status |           |        |       |        |
| Nox Output Device               |                       |                             | ,                            |           |        |       |        |
| Channel 1 Channel 2             |                       |                             |                              |           |        |       |        |
| VRX1 📝 Enable AUX Out           | Output Device Line    | e 1 (Virtual Audio Cable) 🔻 | Mode IF 48kHz                | z 👻       |        |       |        |
| VRX2 🔲 Enable AUX Out           | Output Device Spea    | akers (VIA High Definitic 💌 | Mode Audio                   | -         |        |       |        |
| VRX3 📃 Enable AUX Out           | Output Device Spea    | akers (VIA High Definitic 💌 | Mode Audio                   | -         |        |       |        |
| VRX4 🔲 Enable AUX Out           | Output Device Spea    | akers (VIA High Definitic 👻 | Mode Audio                   | -         |        |       |        |
| Soundcard Play Buffer Size (ms) | 300 🚔                 | Mut                         | e the VRX not sele           | ected     |        |       |        |
|                                 |                       |                             |                              | ОК        |        | Apply | Cancel |

© 2015 ELAD S.r.I. All rights reserved. No part of this document may be reproduced, published, used, disclosed or disseminated in any form or by a means, electronic, photocopying or otherwise, without prior written permission of ELAD S.r.I.

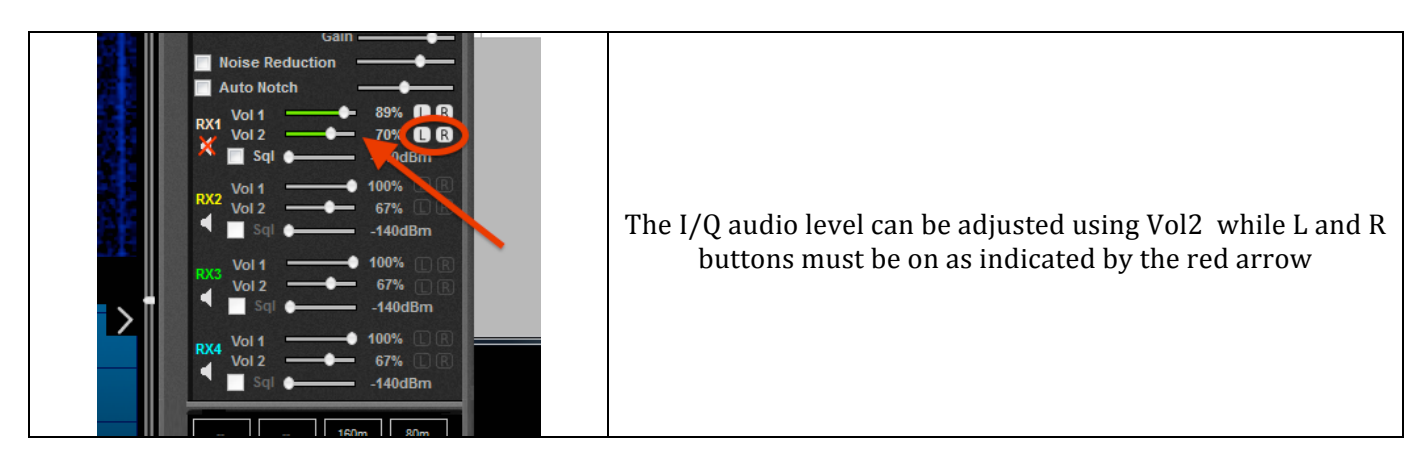

#### 2.3.4 CW Skimmer Audio

Open Settings in CW Skimmer and set Radio as Softrock-IF as shown below:

| Radio       Audio       CAT       Misc.       Operator       Tenet       Calls         Hadware Type       LD Frequency, Hz       7024980 \$       Image: Comparison of the tent of tent of t |
|----------------------------------------------------------------------------------------------------|
|                                                                                                    |

7

After proper CW Skimmer settings are established decoded CW signals display over a 48KHz frequency range.

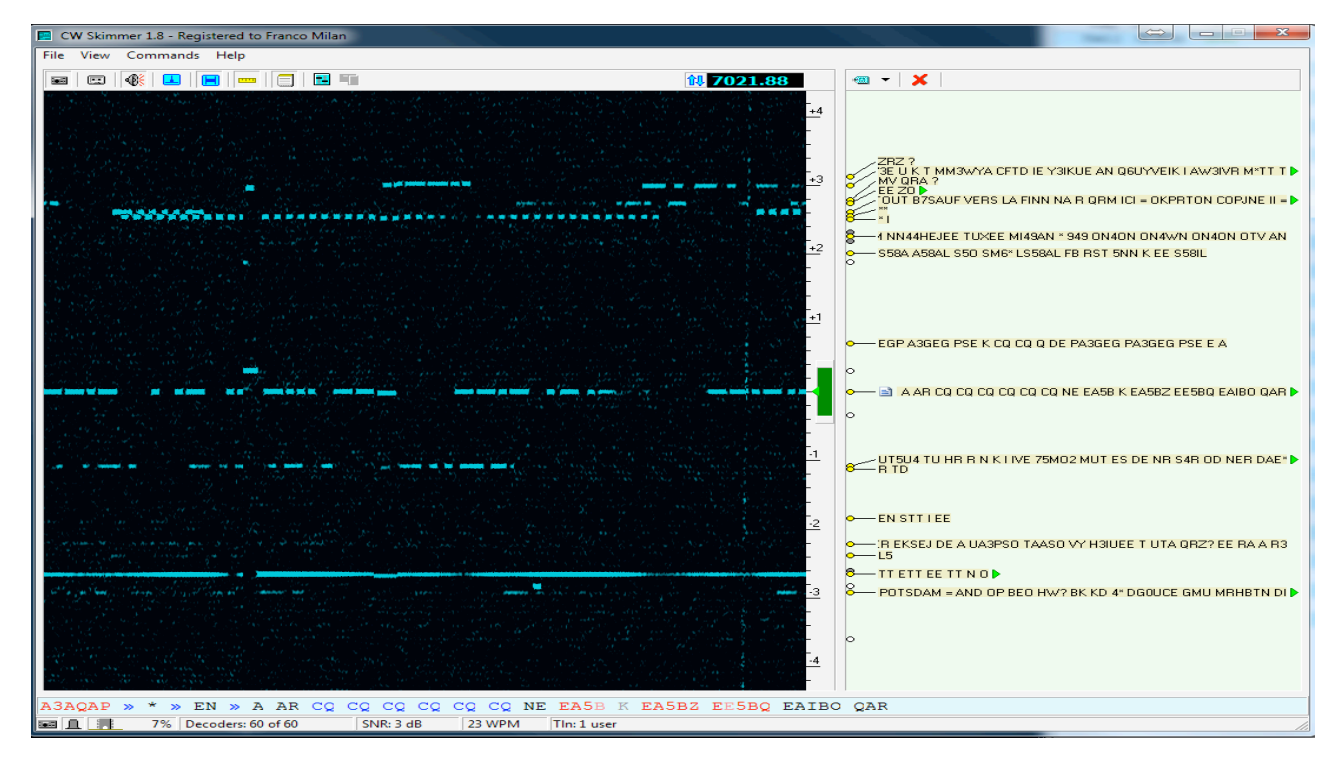

NOTE: Check alignment of CW skimmer against the FDM-SW2 software display and select options as listed below:

- (1) If your preference for RX1 in FDM-SW2 is SSB (USB or LSB) set the Audio IF in CW Skimmer to 0 (zero)
- (2) If your preference for RX1 in FDM-SW2 is CW the value of pitch set in FDM-SW2 must be the same as the Audio IF in CW Skimmer

Refer to examples exhibited on page 8.

#### ELAD

#### AN-001 1.0 03/2015

| Setup                                                    | E                                                                                  | Settings              | <b>—</b> ×                |
|----------------------------------------------------------|------------------------------------------------------------------------------------|-----------------------|---------------------------|
| Tuning Step Tuning Audio G                               | raphics Demod Settings Advanced TMate/TMate2 Station Memory Recording Server About | Radio Audio CAT Misc. | Operator   Telnet   Calls |
| BW Presets                                               | CW Settings                                                                        | - Hardware Town       |                           |
| BW (Hz) Enabled                                          | CW BFO Freq. (Hz) Default Audio LP Filter (Hz) 2.500                               | Hardware Type         | LO Frequency, Hz          |
| 100                                                      | CW SH Delta Freq. (Hz)                                                             |                       | 7024980                   |
| 200 🔽                                                    | CIICD // CD Cathings                                                               | C SoftRock            |                           |
| 300 🗸 🗧                                                  | Filter start frequency (Hz)                                                        | SoftRock-IF           | CW Pitch, Hz              |
| 500 🔽                                                    | (DC-remove filter) De-emphasys time constant                                       | C SDB-IQ              | 500 🚖                     |
| 800                                                      | Tuning                                                                             | C 0518                |                           |
| 1.000                                                    | frequency                                                                          | U Qoin                | Audio IF, Hz              |
| 1.250                                                    | Filter<br>BW                                                                       | C Mercury             | 500 🗢 🗋                   |
| 1.500                                                    | <b>←</b> →                                                                         | C Perseus             |                           |
| 1.750                                                    | Filter start                                                                       |                       |                           |
| 2.250                                                    | (cquiny)                                                                           |                       |                           |
| 2.500                                                    |                                                                                    | Sampling Rate         |                           |
| 2.750 🗸                                                  |                                                                                    | 48 kHz                |                           |
| Select with "Z"and "X" keys or<br>Thate function buttons | RTTY Settings                                                                      | C 96 kHz              |                           |
| Imace rune cloir baccons                                 | RTTY BFO Freq. (Hz) 1.900                                                          | S SO KITZ             |                           |
| Add                                                      |                                                                                    | C 192 kHz             |                           |
| Delete                                                   |                                                                                    |                       |                           |
| Sort                                                     |                                                                                    |                       |                           |
| Restore Default                                          |                                                                                    |                       | OK Cancel                 |
|                                                          | OK Apply Cancel                                                                    | <i>a</i>              |                           |

2.3.5 Setting CW Skimmer as a server cluster

Check Enable Telnet Server box in skimmer Settings

| Settings                            |             |        |       |   |
|-------------------------------------|-------------|--------|-------|---|
| Radio Audio CAT Mis                 | c. Operator | Telnet | Calls | 1 |
| ✓ Enable Telnet Server Port: 8000 ÷ |             |        |       |   |
| Require Password                    |             |        |       |   |
| Password:                           |             |        |       |   |
| 🔲 Do not send callsigns w           | ithout "CQ" |        |       |   |
| Allow SKIMMER comma                 | ands        |        |       |   |
| 🔲 Only to/from this U               | ser:        |        |       |   |
|                                     |             |        |       |   |
|                                     |             |        |       |   |
|                                     |             |        |       |   |
|                                     | ОК          | C.     | ancel |   |

#### 2.3.6 Setting FDM-SW2 software to view DX Cluster spots

Open the FDM-SW2 Station Memory panel. Set Station Memory Source to DX Cluster in the pull down menu. Set Station info display mode to If in frequency range and labels Orientation to Horizontal to show the spots on spectrum. Refer to example on page 9.

#### 8

Labels Orienta

Horizontal

tion

SH

Ŧ

w labels on

OK

Close the Setup panel.

Station info display r

Next:

Click on MEM button to set the DX Cluster connection

de If in frequency range

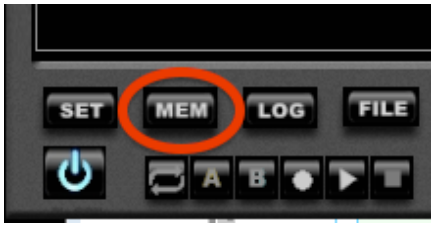

| Memory Screen Opens                      |       |
|------------------------------------------|-------|
| DX Cluster Interface                     | - • × |
| DXCluster -                              |       |
| Host 127.0.0.1 Port 8000 🛫 Connect Close | Clear |
|                                          |       |
|                                          |       |
|                                          |       |
|                                          |       |
|                                          |       |
|                                          |       |
|                                          |       |
|                                          |       |
| IU3ADL Send Callsign                     |       |
|                                          | Send  |
|                                          | Send  |
|                                          | Send  |
|                                          | Send  |

9

Main + IF Spectrum

Cancel

Apply

In the memory screen window type HOST 127.0.0.1 (*IP address of local host*) - Verify port number is the same as the Telnet port in CW Skimmer (*in this case 8000*) - When the terminal requests a Callsign type your call in the space provided and click Send Callsign.

Once your call is entered the terminal displays each Callsign recognized by CW Skimmer

| D)  | X Cl  | uster | Inte | rface    |        |         |        |    |    |    |     |       |    |       | _ 🗆 🗙    |
|-----|-------|-------|------|----------|--------|---------|--------|----|----|----|-----|-------|----|-------|----------|
| D>  | (Clus | ster  |      |          |        |         |        |    | -  |    |     |       |    |       |          |
| н   | ost   | [     | 127. | 0.0.1    |        |         | Port   | 80 | 00 |    | Cor | inect |    | Close | Clear    |
| DX  | de    | IU3Z  | ADL- | <b>:</b> | 702    | 5.1     | SP9BCH |    | 23 | dB | 22  | WPM   | DE | 2038Z | <b>^</b> |
| DX  | de    | IU37  | ADL- | -#:      | 7020   | 5.1     | II3ICZ |    | 19 | dB | 23  | WPM   | CÕ | 2040Z |          |
| DX  | de    | IU37  | ADL- | -#:      | 7020   | 5.1     | DL1JFM |    | 18 | dB | 23  | WPM   |    | 2043Z |          |
| DX  | de    | IU32  | ADL- | -#:      | 7029   | 5.1     | DL6ABB |    | 26 | dB | 17  | WPM   | DE | 2043Z |          |
| DX  | de    | IU32  | ADL- | -#:      | 7020   | 5.0     | UXODA  |    | 17 | dB | 24  | WPM   | DE | 2044Z |          |
| DX  | de    | IU32  | ADL- | -#:      | 7021   | 1.2     | K1WW   |    | 15 | dB | 28  | WPM   |    | 20442 |          |
| DX  | de    | IU32  | ADL- | -#:      | 7021   | 1.2     | AA3I   |    | 15 | dB | 26  | WPM   |    | 2046Z |          |
| DX  | de    | IU32  | ADL- | -#:      | 7025   | 5.3     | G4KJJ  |    | 13 | dB | 17  | WPM   | CQ | 2050Z |          |
| DX  | de    | 1037  | ADL- | -#:      | 7020   | 5.1     | PAOZAV |    | 19 | dB | 22  | WPM   | DE | 2050Z |          |
| DX  | de    | 1034  | ADL- | -#:      | 7020   | 5.9     | OE4PWW |    | 9  | dB | 28  | WPM   |    | 20512 |          |
| DX  | de    | 1034  | ADL- | -#:      | 7028   | 2.2     | S54MI  |    | 13 | dB | 17  | WPM   |    | 20562 |          |
| DX  | de    | 1034  | ADL- | -#:      | 7020   | 5.0     | PAIMUC |    | 24 | aB | 29  | WPM   | DE | 20562 |          |
| DX  | ae    | 1034  | ADL- | -#:      | 7021   |         | OE4PWW |    | 18 | aB | 23  | WPM   |    | 20562 |          |
| DX  | de    | 1034  | ADL- | -#:      | 702:   | - 4     | N4KW   |    | 10 | aB | 1/  | WPM   | ~~ | 20572 |          |
| DX  | ae    | 1034  | ADL- | -#:      | /020   | 5. L    | 113102 |    | 18 | aв | 23  | WPM   | υų | 20562 | -        |
|     |       |       | _    | 6        |        |         | _      |    |    |    |     |       |    |       |          |
| 103 | SADL  |       |      |          | Send ( | Callsig | IN     |    |    |    |     |       |    |       |          |
|     |       |       |      |          |        |         |        |    |    |    |     |       |    |       | Send     |
|     |       |       |      |          |        |         |        |    |    |    |     |       |    |       | Send     |
|     |       |       |      |          |        |         |        |    |    |    |     |       |    |       | Send     |
|     |       |       |      |          |        |         |        |    |    |    |     |       |    |       | Send     |

The same spot will be shown in the Main spectrum of FDM-SW2 display

| DX Cluster Interface                                                                                                    |                                                                                                    |                                                                                                    |                                                                                                    |  |  |  |
|----------------------------------------------------------------------------------------------------|----------------------------------------------------------------------------------------------------|----------------------------------------------------------------------------------------------------|----------------------------------------------------------------------------------------------------|--|--|--|
| DXCluster 🗸                                                                                                    |                                                                                                    |                                                                                                    |                                                                                                    |  |  |  |
| Host 127.0.0.1                                                                                                    | Port 8000                                                                                                    | Connect                                                                                                    | Close Clear                                                                                                    |  |  |  |
| DX de IU3ADL-#: 7025<br>DX de IU3ADL-#: 7026<br>DX de IU3ADL-#: 7026<br>DX de IU3ADL-#: 7026<br>DX de IU3ADL-#: 7027<br>DX de IU3ADL-#: 7027<br>DX de IU3ADL-#: 7027<br>DX de IU3ADL-#: 7026<br>DX de IU3ADL-#: 7026<br>DX de IU3ADL-#: 7026<br>DX de IU3ADL-#: 7026<br>DX de IU3ADL-#: 7026<br>DX de IU3ADL-#: 7026<br>DX de IU3ADL-#: 7026<br>DX de IU3ADL-#: 7026<br>DX de IU3ADL-#: 7026<br>DX de IU3ADL-#: 7026<br>DX de IU3ADL-#: 7026<br>DX de IU3ADL-#: 7026<br>DX de IU3ADL-#: 7026<br>DX de IU3ADL-#: 7026 | 5.1         SP9BCH         23           5.1         II3ICZ         19           5.1         DL1JFM         18           5.1         DL1JFM         18           5.1         DL6ABB         26           5.0         UXODA         17           7.2         K1WW         15           7.2         AA3I         15           5.3         G4KJJ         13           5.1         PA0ZAV         19           5.2         S4MI         13           5.0         PA1MUC         24           5.1         OE4PWW         18           5.2         N4KW         10           5.4         LV2GZ         18 | dB     22     WPM     DE       dB     23     WPM     CQ       dB     23     WPM     DE       dB     17     WPM     DE       dB     17     WPM     DE       dB     28     WPM       dB     22     WPM       dB     22     WPM       dB     23     WPM       dB     23     WPM       dB     17     WPM       dB     17     WPM       dB     17     WPM       dB     17     WPM       dB     17     WPM       dB     17     WPM | 2038Z A<br>2040Z<br>2043Z<br>2043Z<br>2044Z<br>2044Z<br>2044Z<br>2046Z<br>2050Z<br>2050Z<br>2050Z<br>2051Z<br>2056Z<br>2056Z<br>2056Z<br>2056Z |  |  |  |
| IU3ADL Send C                                                                                                    | Callsign                                                                                                    |                                                                                                    | Send<br>Send<br>Send<br>Send<br>Send                                                                                                    |  |  |  |

Calls will also be displayed in the Contacts panel. Clicking on spots will tune the FDM DUO to a selected frequency.

11

| Contacts 🛛 |                 |        |       |        |  |  |  |
|------------|-----------------|--------|-------|--------|--|--|--|
|            | ALL Bands       |        |       |        |  |  |  |
|            | 160m 80m 40m    |        |       | 30m    |  |  |  |
|            | 20m 17m 15m 12m |        |       |        |  |  |  |
|            | 10m 6m          |        |       |        |  |  |  |
|            | Freq.           | ID     | UTC   | Timeor |  |  |  |
|            | 7.025.300Hz     | G4KJJ  | 20:50 | 0:01   |  |  |  |
|            | 7.026.100Hz     | PAOZAV | 20:50 | 0:01   |  |  |  |
|            | 7.026.900Hz     | OE4PWW | 20:51 | 0:03   |  |  |  |
|            | 7.025.200Hz     | S54MI  | 20:56 | 0:07   |  |  |  |
|            | 7.026.000Hz     | PA1MUC | 20:56 | 0:07   |  |  |  |
|            | 7.026.100Hz     | OE4PWW | 20:56 | 0:08   |  |  |  |
|            | 7.025.200Hz     | N4KW   | 20:57 | 0:08   |  |  |  |
|            | 7.026.100Hz     | II3ICZ | 20:58 | 0:09   |  |  |  |
|            |                 |        |       |        |  |  |  |
|            |                 |        |       |        |  |  |  |
|            |                 |        |       |        |  |  |  |
|            |                 |        |       |        |  |  |  |
|            |                 |        |       |        |  |  |  |
|            |                 |        |       |        |  |  |  |

Please notify ELAD of recommended additions or changes to this document.

E-mail to <a href="mailto:eladit.com">eladit@eladit.com</a> - Include CW Skimmer in the subject line.